]

| Last Modified: 12-04-2024                                                                            | 6.11:8.1.0         | Doc ID: RM10000002BG8S      |   |
|----------------------------------------------------------------------------------------------------|--------------------|-----------------------------|---|
| Model Year Start: 2023                                                                               | Model: Prius Prime | Prod Date Range: [03/2023 - | ] |
| Fitle: M20A-FXS (ENGINE MECHANICAL): ENGINE: ON-VEHICLE INSPECTION; 2023 - 2024 MY Prius Prius Prime |                    |                             |   |
| [03/2023 - ]                                                                                         |                    |                             |   |

# **ON-VEHICLE INSPECTION**

## **CAUTION / NOTICE / HINT**

#### **CAUTION:**

To prevent injury due to contact with an operating cooling fan, keep your hands and clothing away from the cooling fans when working in the engine compartment with the engine running or the ignition switch ON.

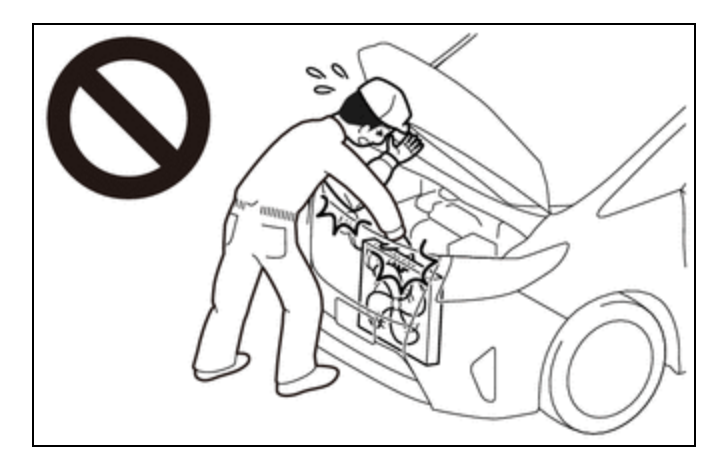

## PROCEDURE

#### 1. INSPECT ENGINE COOLANT (for Engine)

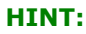

Click here

#### 2. INSPECT ENGINE OIL

HINT:

Click here

#### 3. INSPECT AUXILIARY BATTERY

HINT:

Click here

#### 4. INSPECT SPARK PLUG

HINT:

Click here

#### 5. INSPECT AIR CLEANER FILTER ELEMENT SUB-ASSEMBLY

HINT:

Click here

#### 6. INSPECT VALVE LASH ADJUSTER ASSEMBLY NOISE

(a) Put the engine in Inspection Mode.

#### **Powertrain > Hybrid Control > Utility**

| TEST | FER | DISPL | _A) |
|------|-----|-------|-----|
|      |     |       |     |

Inspection Mode

- (b) Rev up the engine several times. Check that the engine does not emit unusual noises.
- (c) If tappet noise is heard, perform the following procedure.
  - (1) Idle the engine for at least 10 minutes and then stop the engine.
  - (2) Remove the fuel (engine room side) pump assembly.

#### HINT:

Click here

(3) Remove the ignition coil assembly.

#### HINT:

Click here

(4) Remove the camshaft position sensor (for Intake Side).

#### HINT:

Click here

(5) Remove the camshaft position sensor (for Exhaust Side).

#### HINT:

Click here

(6) Disconnect the air fuel ratio sensor connector.

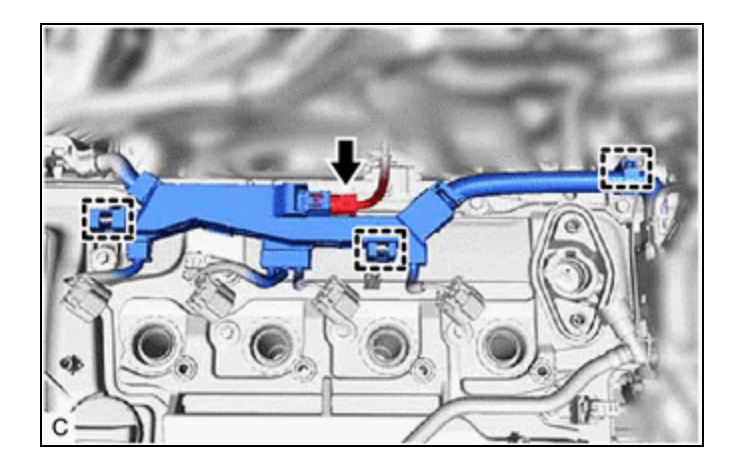

- (7) Disengage the 3 clamps.
- (8) Remove the cylinder head cover sub-assembly.

#### HINT:

• for HEV Model:

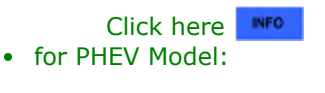

Click here

12/9/24, 8:52 PM

M20A-FXS (ENGINE MECHANICAL): ENGINE: ON-VEHICLE INSPECTION; 2023 - 2024 MY Prius Prius Prime [03/2023 - ]

(9) Push the pivot of the No. 1 valve rocker arm sub-assembly.

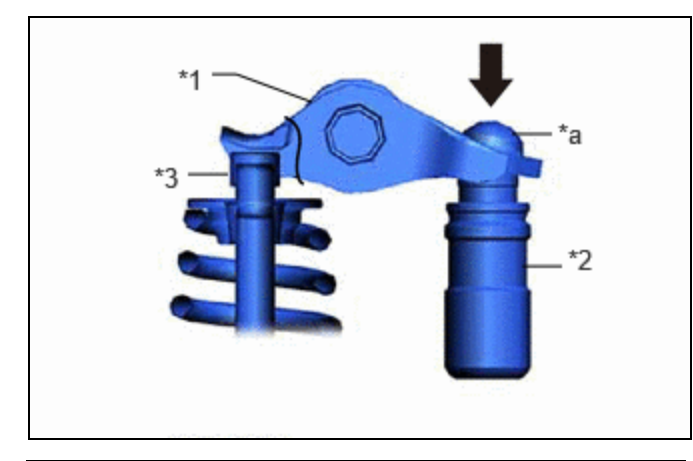

| *1 | No. 1 Valve Rocker Arm Sub-assembly |  |
|----|-------------------------------------|--|
| *2 | Valve Lash Adjuster Assembly        |  |
| *3 | Valve Stem Cap                      |  |
| *а | Pivot                               |  |
| •  | Push                                |  |

OK:

The plunger is very difficult to move.

- (10) If the plunger is easy to move, replace the valve lash adjuster assembly.
- (11) Install the cylinder head cover sub-assembly.

#### HINT:

• for HEV Model:

Click here

• for PHEV Model:

Click here

- (12) Engage the 3 clamps.
- (13) Connect the air fuel ratio sensor connector.
- (14) Connect the camshaft position sensor (for Exhaust Side) connector.
- (15) Connect the camshaft position sensor (for Intake Side) connector.
- (16) Install the ignition coil assembly.

#### HINT:

Click here

(17) Install the fuel (engine room side) pump assembly.

#### HINT:

Click here

#### **7. INSPECT IGNITION TIMING**

#### **NOTICE:**

• Check the ignition timing with the cooling fan off.

12/9/24, 8:52 PM

- Turn off all electrical systems and the A/C.
- When checking the ignition timing, the transaxle should be in park.

#### Pre-procedure1

(a) Put the engine in Inspection Mode (Maintenance Mode).

### Powertrain > Hybrid Control > Utility

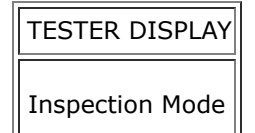

- (b) Warm up and stop the engine.
- (c) Put the engine in Inspection Mode (Maintenance Mode).

## Powertrain > Hybrid Control > Utility

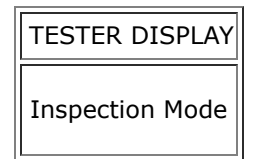

#### Procedure1

(d) Monitor Ignition Timing Cylinder #1 of the Data List.

#### Powertrain > Engine > Data List

#### TESTER DISPLAY

Ignition Timing Cylinder #1

Standard Ignition Timing: -2 to 14° BTDC at idle

#### Procedure2

(e) Check that the ignition timing advances immediately when the engine speed is increased.

#### Procedure3

(f) Monitor Ignition Timing Cylinder #1 of the Data List.

#### Powertrain > Engine > Active Test

| ACTIVE TEST DISPLAY        |    |
|----------------------------|----|
| Activate the TC Terminal   |    |
|                            |    |
| DATA LIST DISPLAY          |    |
| Ignition Timing Cylinder # | #: |

Standard Ignition Timing:

12/9/24, 8:52 PM M20A-FXS (ENGINE MECHANICAL): ENGINE: ON-VEHICLE INSPECTION; 2023 - 2024 MY Prius Prius Prime [03/2023 - ]

8 to 12° BTDC at idle

Post-procedure1

(g) None

#### 8. INSPECT ENGINE IDLE SPEED

#### **NOTICE:**

- Check the engine idle speed with the cooling fan off.
- Turn off all electrical systems and the A/C.
- When checking the engine idle speed, the transaxle should be in park.

Pre-procedure1

(a) Put the engine in Inspection Mode (Maintenance Mode).

#### Powertrain > Hybrid Control > Utility

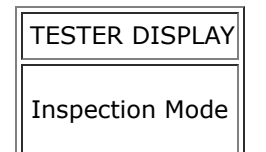

(b) Warm up and stop the engine.

(c) Put the engine in Inspection Mode (Maintenance Mode).

#### Powertrain > Hybrid Control > Utility

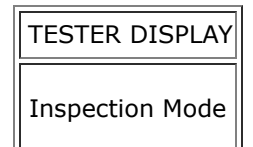

Procedure1

(d) Read the value displayed on the GTS.

#### Powertrain > Engine > Data List

TESTER DISPLAY

Engine Speed

Standard Idle Speed: 950 to 1050 rpm

Post-procedure1

(e) None

#### 9. INSPECT COMPRESSION

#### NOTICE:

Keep the spark plug holes free of foreign matter when measuring the compression pressure.

Pre-procedure1

(a) Put the engine in Inspection Mode (Maintenance Mode).

#### Powertrain > Hybrid Control > Utility

| TESTER | DISPLAY |
|--------|---------|
|        |         |
|        |         |

Inspection Mode

(b) Warm up and stop the engine.

(c) Check for DTCs.

#### Powertrain > Engine > Trouble Codes

(d) Remove the 4 spark plugs.

#### **NOTICE:**

DTCs will be stored if the inspection is performed with the ignition coil assembly connectors disconnected. Make sure that the ignition coil assembly connectors are connected during the inspection.

#### HINT:

Click here

#### Procedure1

- (e) Check the cylinder compression pressure.
  - (1) Insert a compression gauge into the spark plug hole.
  - (2) Depress and hold the brake pedal, and turn the ignition switch to ON (READY). Then check the compression pressure.

# Powertrain > Hybrid Control > Active Test

TESTER DISPLAY

Compression Test

Standard Compression Pressure:

| ITEM       | MINIMUM<br>COMPRESSION<br>PRESSURE            | SPECIFIED<br>CONDITION                             | RESULT                |
|------------|-----------------------------------------------|----------------------------------------------------|-----------------------|
| Cylinder 1 | 800 kPa<br>8.2 kgf/cm <sup>2</sup><br>116 psi | 1400 kPa<br>14.3<br>kgf/cm <sup>2</sup><br>203 psi | kPa<br>kgf/cm2<br>psi |
| Cylinder 2 | 800 kPa<br>8.2 kgf/cm <sup>2</sup><br>116 psi | 1400 kPa<br>14.3<br>kgf/cm <sup>2</sup><br>203 psi | kPa<br>kgf/cm2<br>psi |
| Cylinder 3 | 800 kPa                                       | 1400 kPa                                           | kPa                   |

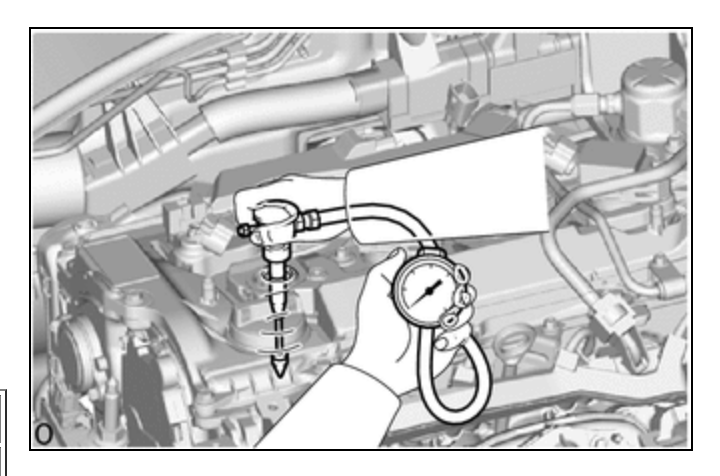

12/9/24, 8:52 PM

| ITEM                                               | MINIMUM<br>COMPRESSION<br>PRESSURE            | SPECIFIED<br>CONDITION                                                        | RESULT                |
|----------------------------------------------------|-----------------------------------------------|-------------------------------------------------------------------------------|-----------------------|
|                                                    | 8.2 kgf/cm <sup>2</sup><br>116 psi            | 14.3<br>kgf/cm <sup>2</sup><br>203 psi                                        | kgf/cm2<br>psi        |
| Cylinder 4                                         | 800 kPa<br>8.2 kgf/cm <sup>2</sup><br>116 psi | 1400 kPa<br>14.3<br>kgf/cm <sup>2</sup><br>203 psi                            | kPa<br>kgf/cm2<br>psi |
| Pressure<br>Difference<br>between<br>Each Cylinder | -                                             | 200 kPa or<br>less<br>2.0 kgf/cm <sup>2</sup><br>or less<br>29 psi or<br>less | kPa<br>kgf/cm2<br>psi |

#### **NOTICE:**

- Noise may be emitted from the hybrid vehicle transaxle assembly. However, this is not a malfunction.
- Inspect all cylinders in the same way.
- Measure the compression pressure as quickly as possible.
  - (3) If the cylinder compression pressure is low, pour a small amount of engine oil into the cylinder through the spark plug hole and inspect it again.

#### HINT:

- If adding engine oil increases the compression pressure, the piston rings and/or cylinder bore may be worn or damaged.
- If the compression pressure stays low, a valve may be stuck or seated improperly, or there may be leaks in the cylinder head gasket.

#### Post-procedure1

(f) Install the 4 spark plugs.

#### HINT:

Click here

(g) Clear the DTCs.

#### Powertrain > Engine > Clear DTCs

#### **NOTICE:**

After the inspection, clear the DTCs, check for DTCs again and make sure the normal system codes are output.

#### **10. INSPECT CO/HC**

#### HINT:

This check determines whether or not the idle CO/HC complies with regulations.

Pre-procedure1

(a) Put the engine in Inspection Mode (Maintenance Mode).

#### Powertrain > Hybrid Control > Utility

TESTER DISPLAY

Inspection Mode

(b) Run the engine speed at 2500 rpm for approximately 180 seconds.

(c) Insert a CO/HC meter testing probe at least 40 cm (1.31 ft.) into the tailpipe during idle.

Procedure1

(d) Immediately check the CO/HC concentration at idle and then at an engine speed of 2500 rpm.

#### HINT:

When performing a 2 mode test (with the engine idling/running at 2500 rpm), the measurement procedures are determined by applicable local regulations.

If the CO/HC concentration does not comply with the regulations, perform troubleshooting in the order given below.

(1) Check for DTCs.

#### Powertrain > Engine > Trouble Codes

(2) See the following table for possible causes, then inspect the applicable parts and repair them if necessary.

| CO     | HC   | PROBLEM                                  | CAUSE                                                                                                    |
|--------|------|------------------------------------------|----------------------------------------------------------------------------------------------------|
| Normal | High | Rough idle                               | <ol> <li>Faulty ignition:         <ul> <li>Incorrect valve timing</li> <li>Fouled, shorted or improperly gapped spark plugs</li> </ul> </li> <li>Incorrect valve clearance (valve lash adjuster assembly)</li> <li>Leaks in intake or exhaust valves</li> <li>Leaks in cylinders</li> <li>Faulty EGR</li> </ol> |
| Low    | High | Rough idle (Fluctuating HC<br>reading)   | <ol> <li>Vacuum leaks:         <ul> <li>PCV hoses</li> <li>Intake manifold</li> <li>Throttle body with motor assembly</li> </ul> </li> <li>Lean mixture causing misfire</li> <li>Faulty EGR</li> </ol>                                                                                                    |
| High   | High | Rough idle (Black smoke<br>from exhaust) | <ol> <li>Restricted air cleaner filter element sub-assembly</li> <li>Plugged PCV valve</li> <li>Faulty SFI systems:         <ul> <li>Fuel pressure regulator assembly</li> <li>Engine coolant temperature sensor</li> <li>Mass air flow meter</li> </ul> </li> </ol>                                            |

| СО | HC | PROBLEM | CAUSE                                                                  |
|----|----|---------|------------------------------------------------------------------------|
|    |    |         | ◦ ECM                                                                  |
|    |    |         | <ul> <li>Fuel injector assemblies</li> </ul>                           |
|    |    |         | <ul> <li>Throttle position sensor (built into throttle body</li> </ul> |
|    |    |         | with motor assembly)                                                   |
|    |    |         | 4. Faulty EGR                                                          |

#### Post-procedure1

(e) None

•

Этоуота

]